How to log in to Sparx Maths

| 1.<br>2 | Go to <u>Sparx Maths</u>                 | - Home                                          |                            |
|---------|------------------------------------------|-------------------------------------------------|----------------------------|
| Ζ.      | CHICK LOg III Sparx Maths - Home         | × +                                             | - 0 X                      |
|         | ← C @ ⓑ https://spanxma                  | hs.com                                          | ∧☆ <b>○</b> 3□□☆…          |
|         | 🛱 Import favourites 📄 St Aidan's Links 🐨 | Useful Websites 📣 Bromcom 🖟 Resourceaholic: Fou |                            |
|         | * Sparx Learning Home                    | Systems 🗸                                       | Î                          |
|         | Sparx Maths                              | Home Impact Community Curriculum 🔉 Re           | gister interest > Log in ~ |
|         |                                          | Building maths confidence through               |                            |
|         |                                          |                                                 |                            |
|         |                                          | personalised nomework                           |                            |
|         |                                          | Get started >                                   |                            |
|         |                                          |                                                 |                            |
| 3.      | Click Student login                      |                                                 |                            |
|         | 💲 🗈 🚺 Sparx Maths - Home                 | x +                                             | - o ×                      |
|         | ← C G https://sparxma                    | hs.com 🗔                                        |                            |
|         | * Sparx Learning Home                    | Systems V                                       |                            |
|         | Sparx Maths                              | Home Impact Community Curriculum 🔉 Re           | gister interest > Log in ^ |
|         |                                          |                                                 | Teacher login              |
|         |                                          | Building maths confidence through               | Student login              |
|         |                                          |                                                 |                            |
|         |                                          | personalised homework                           |                            |
|         |                                          | Get started >                                   |                            |
|         |                                          |                                                 |                            |
|         |                                          |                                                 |                            |
|         |                                          |                                                 |                            |
|         |                                          |                                                 |                            |
|         |                                          |                                                 |                            |
|         |                                          |                                                 |                            |
|         |                                          |                                                 |                            |

4. Type St Aidans into the box and select our school in Harrogate (currently 3<sup>rd</sup> option) and click continue.

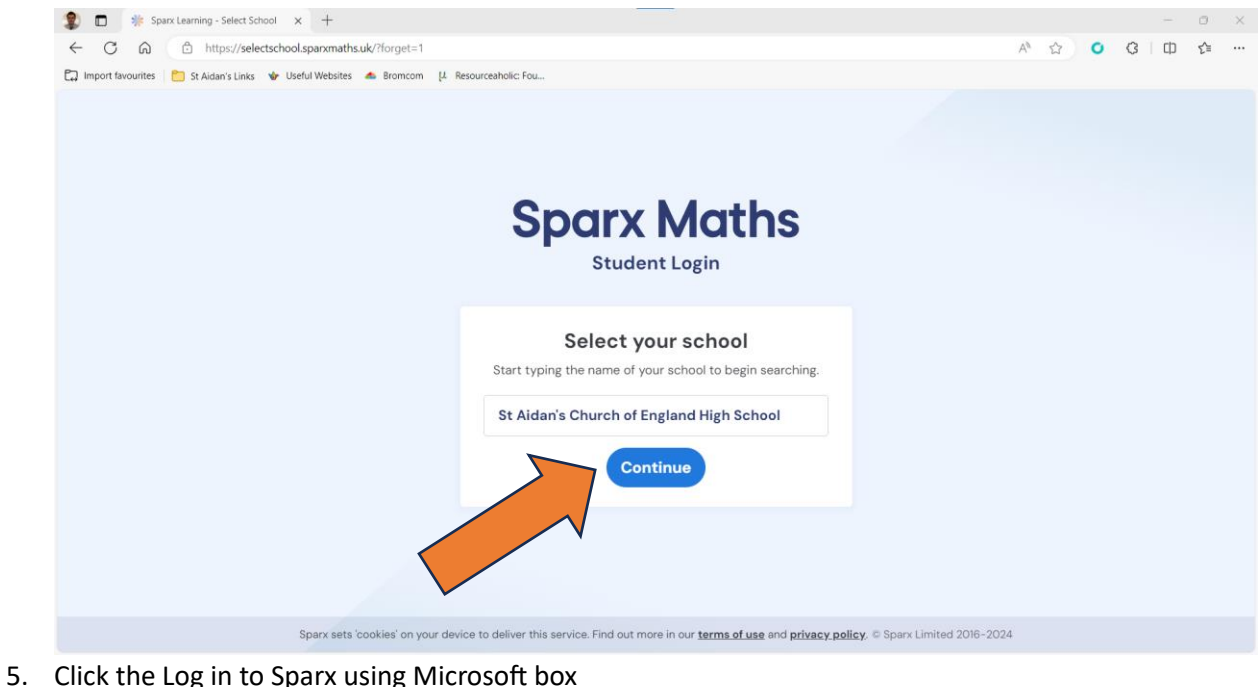

| ← C බ ⊡ https://authspansmathsuk/oauth2/auth?client_id=<br>□ Import favourites   St Aidan's Links ◆ Useful Websites ▲ Bromcom [4 | spanx-maths-sw8hd=94fdee69-32c0-41ca-b490-d2d0dc4da5988redirect_uri=https%3A%2F%2Fstudentap $D$ A* $\dot{\Omega}$ | <b>0</b> (3   Ф | 5 |
|----------------------------------------------------------------------------------------------------|----------------------------------------------------------------------------------------------------|-----------------|---|
|                                                                                                    | Sparx Maths                                                                                                    |                 |   |
|                                                                                                    | You're logging in to Sparx at St Aidan's Church of England High School.<br>Not your school?                       |                 |   |
|                                                                                                    | Log in to Sparx using Microsoft <b>III</b><br>or<br>Use your Sparx login                                          |                 |   |
|                                                                                                    | Username:                                                                                                    |                 |   |
|                                                                                                    | Show                                                                                                    |                 |   |
|                                                                                                    | Forgotten Sparx login details? Log in                                                                             |                 |   |

6. Select your school email if it appears automatically or click use another account and enter your full school email address then password.

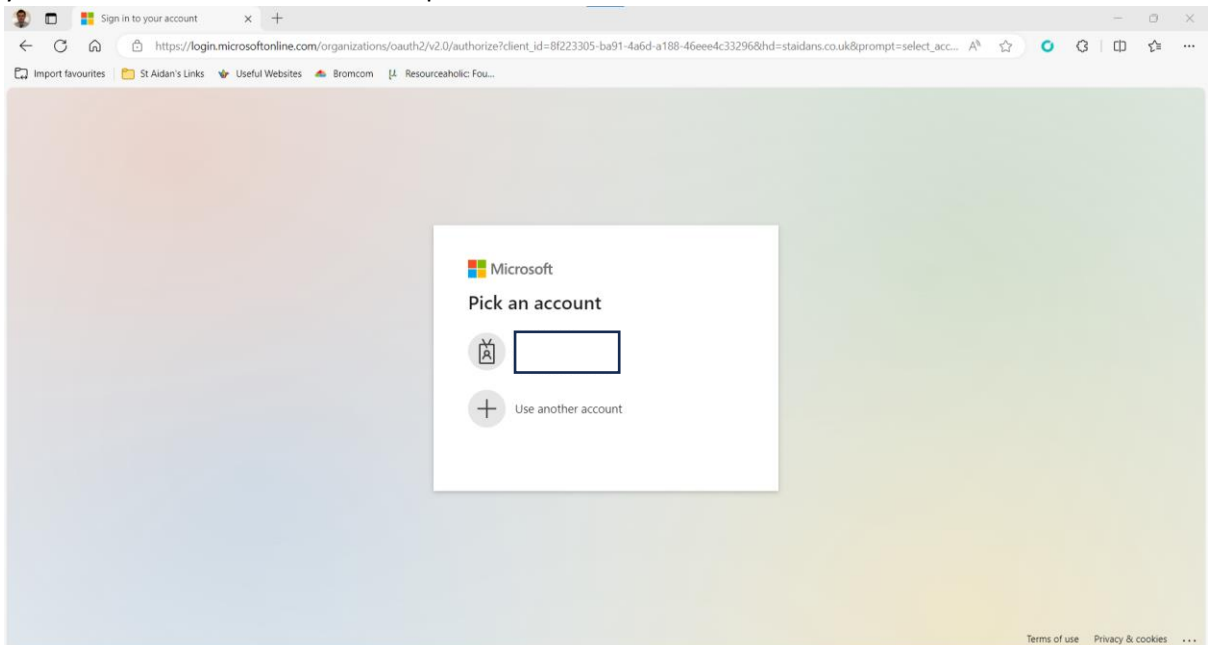

7. Once logged in your compulsory homework will appear on the homepage each week including your progress through the homework.

| ۵ 🕲                                                                                                    | Spanz Maths x +                                                                                                    | - 0 ×             |
|----------------------------------------------------------------------------------------------------|----------------------------------------------------------------------------------------------------|-------------------|
| < C 6                                                                                                    | https://www.sparxmaths.uk/student/homework/?open_package_type=homework                                                     | ^ ☆ ○ ③ □ ☆ …     |
| Import favourit                                                                                                    | es 🎦 St Aidan's Links 🚸 Useful Websites 📥 Bromcom μ. Resourceaholic: Fou                                                   |                   |
| Sparx N                                                                                                    | aths                                                                                                    | 70 XP Teacher ᡇ 🚍 |
| The second second secon | Hey Teacher,<br>This is your personalised Compulsory homework. You need to answer every question correctly to complete it. | 0/1               |
| S Report                                                                                                    | ✓ Introducing Sparx Maths                                                                                                  | Not started       |
| M<br>Target                                                                                                    |                                                                                                    |                   |
| independent<br>Learning                                                                                                    |                                                                                                    |                   |
|                                                                                                    |                                                                                                    |                   |